## Philosophy Canvas - guidance on how to turn off 'download' option

1. Log into Canvas at <u>www.canvas.ox.ac.uk</u> and select the relevant Course and select 'Panopto Recordings' in the list on the left.

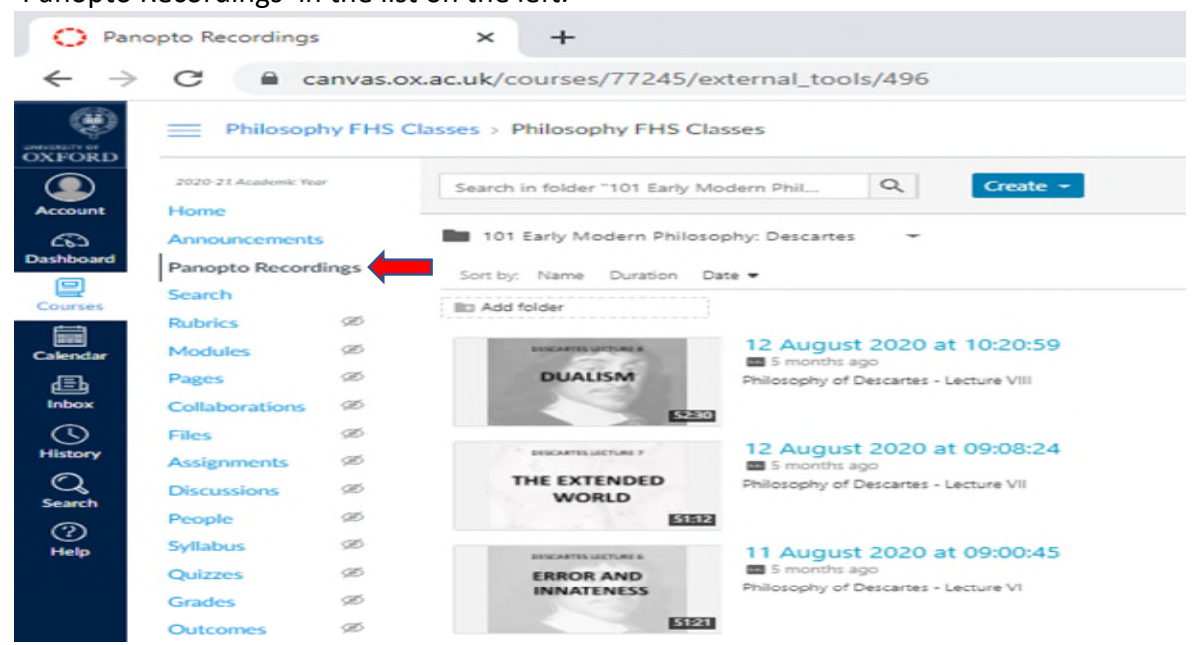

 Place the cursor on the page to show five options, 'Settings', 'Share', 'Edit', 'Stats', 'Delete'. Click into 'Settings'. Downloads select the 'No one' from the dropdown menu.
Panopto Recordings × +

| ÷ →           | C C                                 | anvas.o  | x.ac.uk/courses/77245/exter                                    | nal_tools/496                | ;                                      |                                                                  |  |  |  |
|---------------|-------------------------------------|----------|----------------------------------------------------------------|------------------------------|----------------------------------------|------------------------------------------------------------------|--|--|--|
|               | Philosoph                           | hy FHS ( | Classes > Philosophy FHS Classes                               | 5                            |                                        |                                                                  |  |  |  |
|               | 2020-21 Academic Year               |          | Search in folder "101 Early Moder I 12 August 2020 at 10:20:59 |                              |                                        |                                                                  |  |  |  |
| count         |                                     |          |                                                                |                              |                                        |                                                                  |  |  |  |
| 5             | Announcements<br>Panopto Recordings |          | 101 Early Modern Philosophy                                    | Overview<br>Share<br>Outputs | Session Information                    |                                                                  |  |  |  |
| hboard        |                                     |          | Souther Name Duration Date                                     |                              | Name                                   | 12 August 2020 at 10:20:59 Edit                                  |  |  |  |
| -             | Search                              |          | Jone by Name Duration Date -                                   | Quiz Results                 | Folder                                 | 101 Early Modern Philosophy: Descartes Edit                      |  |  |  |
| urses         | Rubrics                             | Ø        | II: Add folder                                                 | Streams<br>Clips             | Tags                                   | (+Tag)                                                           |  |  |  |
| iiii<br>Indar | Modules                             | ø        | насыта устрых к                                                | Search                       | Preview image                          | DESCRATES UCTIVES E                                              |  |  |  |
| ≣Ъ            | Pages                               | Æ        | DUALISM p                                                      | Captions<br>Manage           |                                        | DUALISM                                                          |  |  |  |
| »×            | Collaborations                      | ø        | 1929                                                           | Log                          |                                        |                                                                  |  |  |  |
| 9             | Files                               | ø        |                                                                |                              | Viewer link                            | https://ox.cloud.pagento.eu/Pagento/Pages/Viewer.aso/2id=a464604 |  |  |  |
| tory          | Assignments                         | Æ        | DESCARTES LECTURE 7                                            |                              | Owner                                  | unified\manc0043@ox.ac.uk (William Mander)                       |  |  |  |
| S             | Discussions                         | 98       | THE EXTENDED p<br>WORLD                                        |                              | Videographer                           | unified\manc0043@ox.ac.uk (William Mander)                       |  |  |  |
| ren<br>S      | People                              | ø        | 51512                                                          |                              | Date                                   | Wednesday, August 12, 2020 @ 10:21:36 AM Edit                    |  |  |  |
|               | Syllabus                            | Æ        |                                                                |                              | Duration                               | 52:30                                                            |  |  |  |
|               | Quizzes                             | Æ        | ERROR AND                                                      |                              | Webcast                                | No                                                               |  |  |  |
|               | Grades                              | ø        | INNATENESS P                                                   |                              | Discussion                             | □ Allow viewers to post comments                                 |  |  |  |
|               | Outcomes                            | ø        | डाइर                                                           |                              | Downloads                              | No one                                                           |  |  |  |
|               | Conferences                         | ø        | DISCARTIS LICTURES                                             |                              | -                                      |                                                                  |  |  |  |
|               | Settings                            |          | THE CARTESIAN                                                  |                              | Description                            |                                                                  |  |  |  |
|               |                                     |          | CIRCLE                                                         |                              | Philosophy of Descartes - Lecture VIII |                                                                  |  |  |  |
|               |                                     |          | 48:10                                                          |                              | Edit                                   |                                                                  |  |  |  |

3. Then close by clicking on the 'X'. You will need to do this for each file.

| OXFORD        | Philosophy FHS Classes > Philosophy FHS Classes |         |                                   |                              |              |                                               |  |  |  |  |
|---------------|-------------------------------------------------|---------|-----------------------------------|------------------------------|--------------|-----------------------------------------------|--|--|--|--|
|               | 2020-21 Academic Year                           |         | Search in folder "101 Early Moder | 12 August 2020 at 10:20:59   |              |                                               |  |  |  |  |
| Account       | Home                                            |         |                                   |                              | Owner        | unified\manc0043@ox.ac.uk (William Mander)    |  |  |  |  |
| ക             | Announceme                                      | nts     | Sort by: Name Duration Date       | Overview<br>Share<br>Outputs | Videographer | unified\manc0043@ox.ac.uk (William Mander)    |  |  |  |  |
| Dashboa<br>rd | Panopto Reco                                    | ordings |                                   |                              | Date         | Wednesday, August 12, 2020 @ 10:21:36 AM Edit |  |  |  |  |
| •             | Search                                          |         | The Add falder                    | Quiz Results                 | Duration     | 52:30                                         |  |  |  |  |
| Courses       | Rubrics                                         | Ø       |                                   | Streams<br>Clips             | Webcast      | No                                            |  |  |  |  |
|               | Modules                                         | ø       | RECORDED FROM FR                  | Search                       | Discussion   | □ Allow viewers to post comments              |  |  |  |  |
| Calendar      | Dagas                                           | æ       | DUALISM                           | Captions                     | Downloads    | No one 🗸 🗸 🗸                                  |  |  |  |  |